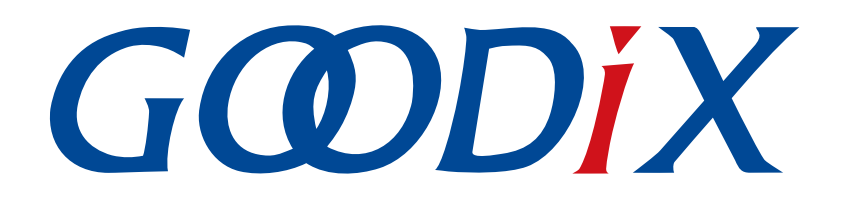

# **GR5xx AMS Profile Example Application**

Version: 3.1

Release Date: 2023-11-06

Shenzhen Goodix Technology Co., Ltd.

## Copyright © 2023 Shenzhen Goodix Technology Co., Ltd. All rights reserved.

Any excerption, backup, modification, translation, transmission or commercial use of this document or any portion of this document, in any form or by any means, without the prior written consent of Shenzhen Goodix Technology Co., Ltd. is prohibited.

#### **Trademarks and Permissions**

**GODIX** and other Goodix trademarks are trademarks of Shenzhen Goodix Technology Co., Ltd. All other trademarks and trade names mentioned in this document are the property of their respective holders.

#### Disclaimer

Information contained in this document is intended for your convenience only and is subject to change without prior notice. It is your responsibility to ensure its application complies with technical specifications.

Shenzhen Goodix Technology Co., Ltd. (hereafter referred to as "Goodix") makes no representation or guarantee for this information, express or implied, oral or written, statutory or otherwise, including but not limited to representation or guarantee for its application, quality, performance, merchantability or fitness for a particular purpose. Goodix shall assume no responsibility for this information and relevant consequences arising out of the use of such information.

Without written consent of Goodix, it is prohibited to use Goodix products as critical components in any life support system. Under the protection of Goodix intellectual property rights, no license may be transferred implicitly or by any other means.

## Shenzhen Goodix Technology Co., Ltd.

Headquarters: Floor 12-13, Phase B, Tengfei Industrial Building, Futian Free Trade Zone, Shenzhen, China

TEL: +86-755-33338828 Zip Code: 518000

Website: www.goodix.com

# Preface

#### Purpose

This document introduces how to use and verify the AMS Client example in the Bluetooth Low Energy (Bluetooth LE) GR5xx Software Development Kit (SDK), to help users quickly get started with secondary development.

## Audience

This document is intended for:

- Device user
- Developer
- Test engineer
- iOS engineer
- Hobbyist developer
- Technical writer

### **Release Notes**

This document is the third release of *GR5xx AMS Profile Example Application*, corresponding to Bluetooth LE GR5xx System-on-Chip (SoC) series.

#### **Revision History**

| Version | Date       | Description                                                  |
|---------|------------|--------------------------------------------------------------|
| 1.0     | 2023-01-10 | Initial release                                              |
| 3.0     | 2023-03-30 | Updated descriptions about GR5xx SoCs.                       |
| 3.1     | 2023-11-06 | Updated the approaches for obtaining GProgrammer and GRUart. |

# Contents

| Preface                                                                              | I  |
|--------------------------------------------------------------------------------------|----|
| 1 Introduction                                                                       | 1  |
| 2 Profile Overview                                                                   | 2  |
| 3 Initial Operation                                                                  | 4  |
| 3.1 Preparation                                                                      | 4  |
| 3.2 Firmware Programming                                                             | 4  |
| 3.3 Test and Verification                                                            | 5  |
| 4 Application Details                                                                |    |
| 4.1 Running Procedures                                                               | 13 |
| 4.2 Major Code                                                                       | 14 |
| 4.2.1 Performing Remote Command                                                      | 14 |
| 4.2.2 Setting a Focused Entity                                                       | 14 |
| 4.2.3 Setting a Display Entity                                                       | 15 |
| 4.2.4 Reading a Display Entity                                                       | 15 |
| 5 FAQ                                                                                | 16 |
| 5.1 Why Is there No Output Information from GRUart?                                  |    |
| 5.2 Why Does an iOS Device Fail to Scan Any Bluetooth Advertising from Goodix_AMS_C? |    |
| 5.3 Why Does an iOS Device Fail to Connect to Goodix_AMS_C Bluetooth Requests?       | 16 |

# **1** Introduction

The Apple Media Service (AMS) is applied to intelligent Bluetooth-enabled devices such as wristbands and smart watches that connect to iOS devices. Through a Bluetooth Low Energy (Bluetooth LE) link, the Bluetooth devices can access media notifications from iOS devices and send AMS-related control commands to iOS devices.

This document introduces the approaches to implementing AMS Client based on a GR5xx System-on-Chip (SoC) with details shown in running procedures and major code.

Before getting started, you can refer to the following documents.

| Name                            | Description                                                                                            |
|---------------------------------|----------------------------------------------------------------------------------------------------|
| Apple Media Service Reference   | Offers Apple Media Service specification. Available at <u>Apple Media Service(AMS) Specification</u> . |
| Developer guide of the specific | Introduces GR5xx Software Development Kit (SDK) and how to develop and debug applications based        |
| GR5xx SoC                       | on the SDK.                                                                                            |
| Bluetooth Core Spec             | Offers official Bluetooth standards and core specification from Bluetooth SIG.                         |
| Plustaath GATT Spac             | Provides details about Bluetooth profiles and services. Available at https://www.bluetooth.com/        |
| Bidetooth GATT Spec             | specifications/gatt.                                                                                   |
| Llink/LTrace User Guide         | Provides J-Link operational instructions. Available at <u>https://www.segger.com/downloads/jlink/</u>  |
| J-LinkyJ-mace User Guide        | UM08001_JLink.pdf.                                                                                     |
| Koil Usor Guido                 | Offers detailed Keil operational instructions. Available at https://www.keil.com/support/man/docs/     |
| Nell User Guide                 | <u>uv4/</u> .                                                                                          |

Table 1-1 Reference documents

## 2 Profile Overview

The AMS Profile defines two device roles:

- Server: iOS devices serve as the Central, providing services and data sources.
- Client: Bluetooth devices serve as the Peripheral capable of detecting services from iOS devices (the Central) as well as reading and writing data after being connected to an iOS device.

The interaction process between the Server and the Client is illustrated in Figure 2-1.

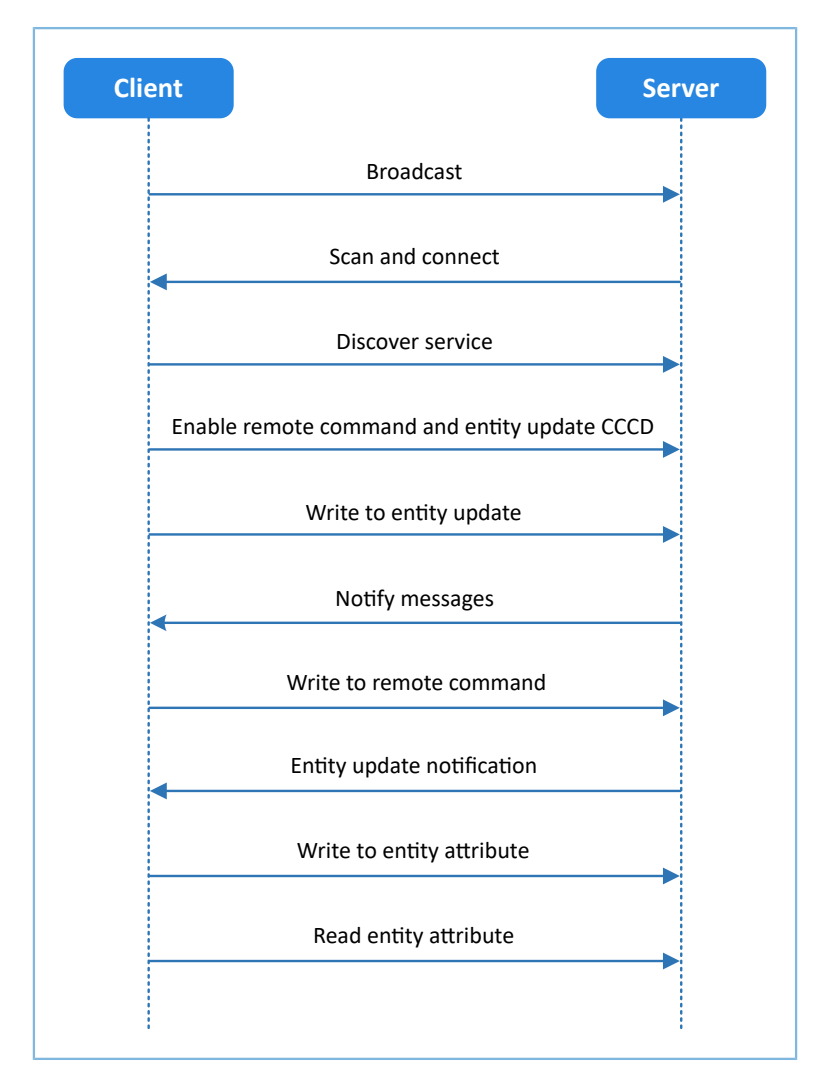

Figure 2-1 Server-Client interaction process

AMS characteristics include Remote Command, Entity Update, and Entity Attribute, as listed in Table 2-1.

#### Table 2-1 AMS characteristics

| Characteristic | UUID                               | Туре     | Support    | Security | Property         |
|----------------|------------------------------------|----------|------------|----------|------------------|
| Remote         |                                    | 129 hitc | Mandatory  | Nono     | Write and Notify |
| Command        | 5556106-5751-4A0A-56510L5017CA51C2 | 120 0105 | Walluatory | NOTE     | white and Notify |

# GODiX

| Characteristic   | UUID                                 | Туре     | Support   | Security | Property         |
|------------------|--------------------------------------|----------|-----------|----------|------------------|
| Entity Update    | 2F7CABCE-808D-411F-9A0C-BB92BA96C102 | 128 bits | Mandatory | None     | Write and Notify |
| Entity Attribute | C6B2F38C-23AB-46D8-A6AB-A3A870BBD5D7 | 128 bits | Mandatory | None     | Write and Read   |

The role of each AMS characteristic:

- Remote Command: Used to send remote commands and receive updates of available remote commands. The Write property means a Bluetooth device sends a remote command to an iOS device to implement remote control. The Notify property means when the available remote command of the iOS device changes, the iOS device notifies the Bluetooth device of the updated available remote command.
- Entity Update: Used to set a focused entity and receive updates from the focused entity. The Write property is used to set a focused entity at the Bluetooth device. The Notify property is used when the focused entity of an iOS device changes, the iOS device notifies a Bluetooth device of the updated value of the focused entity (the value may be incomplete due to maximum transmission unit/MTU limit).
- Entity Attribute: Used to set and read display entity. The Write property is used to set a display entity on a Bluetooth device, and the Read property is used to read the complete value of the display entity from an iOS device.

## **3** Initial Operation

This chapter introduces how to run an AMS Client example for the first time by using a Starter Kit Board (SK Board) as an AMS Client and an iOS device as an AMS Server.

## Dote:

SDK\_Folder is the root directory of the GR5xx SDK in use.

## **3.1 Preparation**

Perform the following tasks before running the AMS example.

#### • Hardware preparation

Table 3-1 Hardware preparation

| Name              | Description                                                                        |
|-------------------|------------------------------------------------------------------------------------|
| Development board | Starter Kit Board (SK Board) of the corresponding SoC                              |
| Connection cable  | USB Type C cable (Micro USB 2.0 cable for GR551x SoCs)                             |
| iOS device        | Any iOS device supporting Bluetooth LE 4.0 and later, such as iPhone 4S and iPad 3 |

#### • Software preparation

#### Table 3-2 Software preparation

| Name                  | Description                                                                                                    |
|-----------------------|----------------------------------------------------------------------------------------------------|
| Windows               | Windows 7/Windows 10                                                                                                    |
| J-Link driver         | A J-Link driver. Available at <u>https://www.segger.com/downloads/jlink/</u> .                                                                       |
| Keil MDK5             | An integrated development environment (IDE). MDK-ARM Version 5.20 or later is required. Available at <u>https://www.keil.com/download/product/</u> . |
| GProgrammer (Windows) | A programming tool. Available at <u>https://www.goodix.com/en/software_tool/</u><br>gprogrammer_ble.                                                 |
| GRUart (Windows)      | A serial port debugging tool. Available at <u>https://www.goodix.com/en/download?</u><br><u>objectId=43&amp;objectType=software</u> .                |

## **3.2 Firmware Programming**

The source code of the AMS Client example is in SDK\_Folder\projects\ble\ble\_peripheral\ble\_app\_ ams\_c.

You can programme *ble\_app\_ams\_c.bin* to the SK Board through GProgrammer. For details, see *GProgrammer User Manual*.

#### 🛄 Note:

The *ble\_app\_ams\_c.bin* is in SDK\_Folder\projects\ble\ble\_peripheral\ble\_app\_ams\_c\build\.

## 3.3 Test and Verification

Perform AMS communication tests on the iOS device and SK Board when all the previous preparations are ready. This document aims to test AMS from two aspects:

- SK Board accesses media notifications from the iOS device.
- SK Board sends AMS control commands to the iOS device.

Users can verify the AMS based on serial port printing information on GRUart. (For more information about AMS, see *Apple Media Service Reference*.)

Follow the steps below to test the AMS example:

1. Establish connection.

Power the SK Board on. Turn on **Bluetooth** on an iOS device to scan nearby Bluetooth devices. The device discovers an SK Board with an advertising name of **Goodix\_AMS\_C**, as shown in Figure 3-1.

| Settings              | Bluetooth          |
|-----------------------|--------------------|
|                       |                    |
| Bluetooth             |                    |
| Now discoverable as " | ".                 |
| DEVICES South         |                    |
| Android Blueabc       |                    |
| autotest              |                    |
| Goodix_AMS_C          |                    |
| Goodix_ZZM            |                    |
| gouwei_phone          |                    |
| honor Band 3-c7d      |                    |
| Honor Magic 2         |                    |
| NANCHEN               |                    |
| M Bluetooth Neck      | band Earphones ANC |
| Mobile Phone          |                    |

Figure 3-1 Discovering Goodix\_AMS\_C.

## **Note**:

This document is based on tests on an iOS device. The interface can be different depending on the device and operating system in use.

Tap **Goodix\_AMS\_C** to connect the device to the SK Board. A pairing request dialog pops up, as shown in Figure 3-2. Enter **123456** in the dialog, and tap **Pair** (For methods in setting a pairing password, see app\_sec\_rcv\_enc\_req\_cb() function descriptions in "Major Code" in *GR5xx HID Mouse Example Application*).

| < Setti | ngs Bluet                      | tooth                         |  |
|---------|--------------------------------|-------------------------------|--|
|         |                                |                               |  |
| Blueto  | oth                            |                               |  |
| Now d   | Bluetooth Pa                   | iring Request                 |  |
| MY DE   | your iPhone. Enter<br>"Goodix_ | the code shown on<br>_AMS_C". |  |
| Good    |                                | Sec.                          |  |
|         |                                |                               |  |
| OTHER   | Cancel                         | Pair                          |  |
| Androi  | d Blueabc                      |                               |  |
| autote  | st                             |                               |  |
| autote  | st                             |                               |  |
| autote  | st                             |                               |  |
| Goodi   | CZ2M                           |                               |  |
| gouwe   | i, phone                       |                               |  |
| honor   | Band 3-c7d                     |                               |  |
| Honor   | Magic 2                        |                               |  |

Figure 3-2 Entering pairing password

After pairing, Goodix\_AMS\_C displays as Connected under MY DEVICES, as shown in Figure 3-3.

| 10-11-              | Diverteeth |             |
|---------------------|------------|-------------|
| Settings            | Bluetooth  |             |
|                     |            |             |
| Bluetooth           |            |             |
| Now discoverable as | n ".       |             |
| MY DEVICES          |            |             |
| Goodix_AMS_C        |            | Connected 🚺 |
|                     |            |             |
| OTHER DEVICES ()    |            |             |
| autotest            |            |             |
| ELON手机              |            |             |
| goodix-cd           |            |             |
| honor Band 3-21     | n I        |             |
| NANCHEN             |            |             |
| mi9                 |            |             |
| Mobile Phone        |            |             |
| Mobile Phone        |            |             |

Figure 3-3 Successful pairing

After the iOS device is successfully connected to the SK Board via Bluetooth, the connection information displays on GRUart, as shown in Figure 3-4.

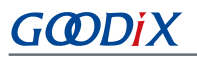

| 🖲 GRUart                      |                                                               |        |          | -      |     | ×    |
|-------------------------------|---------------------------------------------------------------|--------|----------|--------|-----|------|
| PortName: COM9 🔹              |                                                               |        |          |        |     |      |
| Uart GLog MultiSend           |                                                               |        |          |        |     |      |
| Setting                       | Rx Vinite Time                                                | SaveRx | ClearRev |        | Sea | rch  |
| HideTx                        | APP_I: Goodix BLE SDK (commit d44058<br>APP_I: Local Board    | 85c)   |          |        |     |      |
| 🗌 HideRxPara                  | APP_I: Apple Media Client example started.                    |        |          |        |     |      |
| 🗌 TopMost                     | APP_I: Connected with the peer<br>APP_I: New CMD list receive | 100.00 |          |        |     |      |
|                               | Available CMD: Volume down                                    |        |          |        |     |      |
|                               | Available CMD: Volume up                                      |        |          |        |     |      |
|                               |                                                               |        |          |        |     |      |
|                               |                                                               |        |          |        |     |      |
|                               |                                                               |        |          |        |     |      |
|                               |                                                               |        |          |        |     |      |
|                               |                                                               |        |          |        |     |      |
|                               |                                                               |        |          |        |     |      |
| TuBu Data Caunt               | Т                                                             |        |          |        |     |      |
| TxCnt 0 Bytes                 | Hex NewLine Loop Period <sup>50</sup>                         | ms.    |          |        |     |      |
| Dytes                         |                                                               |        |          |        |     |      |
| RxCnt 5031 Bytes              |                                                               |        |          |        |     |      |
| Clear                         | J                                                             |        |          | ⊻ Seno | I C | lear |
| Port: COM9 BaudRate: 115200 D | ataBits: 8 StopBit: 1 ParityBit: None CTS=0 DSR=0 DCD=0       |        |          |        |     | .:   |

Figure 3-4 Serial port printing information on GRUart

2. Access media notifications from an iOS device.

Follow the steps below to test how an SK Board accesses media notifications from an iOS device:

- (1). Launch a music player App on the iOS device.
- (2). Play a track on the App. In the test, Fly Me to the Moon (By Biscuits) is played with the App interface shown in Figure 3-5.

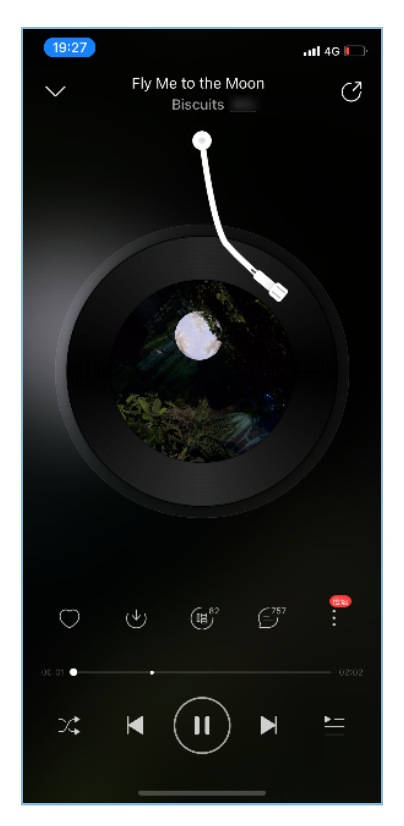

Figure 3-5 Playing music on the iOS device

(3). View the printed information of serial port on GRUart on the PC.

The printed information (shown in Figure 3-6) comprises:

- List of remote commands supported by the music player App
- Update information of focused entities; for example, the SK Board focuses on the media Track-Title and Track-Artist information of the iOS device, so any update on these entities may incur notifications. (For more details about focused entities, refer to <u>Apple Media Service Reference</u>.)

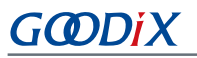

| 🤐 GRUart                              |                                                                                                    |        |          | - 0    |       | ×  |
|---------------------------------------|----------------------------------------------------------------------------------------------------|--------|----------|--------|-------|----|
| PortName: COM9 🗸                      |                                                                                                    |        |          |        |       |    |
| Uart GLog MultiSend                   |                                                                                                    |        |          |        |       |    |
| Setting                               | Rx White Time                                                                                                    | SaveRx | ClearRev |        | Searc | h  |
| ☐ HideTx<br>☐ HideRxPara<br>☐ TopMost | APP_I: Connected with the peer 40:26:19:93:3A:<br>APP_I: New CMD list receive.<br>Available CMD: Volume down<br>Available CMD: Volume up<br>APP_I: New CMD list receive.<br>Available CMD: Play<br>Available CMD: Next track<br>Available CMD: Next track<br>Available CMD: Volume down<br>Available CMD: Volume up<br>Available CMD: Volume up<br>Available CMD: Pause<br>Available CMD: Previous track<br>APP_I: Attribute update receive.<br>Track-Artist/Lyric: Biscuits<br>APP_I: Attribute update receive.<br>Track-Title: Fly Me to the Moon | :70.   |          |        |       | ^  |
|                                       |                                                                                                    |        |          |        |       | ~  |
| Tx <u>R</u> x Data Count              | Tx                                                                                                    |        |          |        |       |    |
| TxCnt 0 Bytes                         | Hex NewLine Loop Period <sup>50</sup> 🕈 ms                                                                                                    | 5      |          |        |       |    |
| RxCnt 5381 Bytes                      |                                                                                                    |        |          |        |       |    |
| Clear                                 |                                                                                                    |        |          | ✓ Send | Cle   | ar |
| Port: COM9 BaudRate: 115200 D         | ataBits: 8 StopBit: 1 ParityBit: None CTS=0 DSR=0 DCD=0                                                                                                    |        |          |        |       |    |

Figure 3-6 Printed information on GRUart when users access media notifications from an iOS device

## Description of printed information on GRUart is as follows:

#### Table 3-3 Description of printing information on GRUart

| Name                             | Description                                                              |
|----------------------------------|--------------------------------------------------------------------------|
| APP_I: New CMD list receive      | Receives a new list of available remote commands.                        |
| Available CMD: Play              | Indicates the Play command is available currently.                       |
| Available CMD: Next track        | Indicates the Next track command is available currently.                 |
| Available CMD: Volume down       | Indicates the Volume down command is available currently.                |
| Available CMD: Toggle play pause | Indicates the Toggle play/pause command is available currently.          |
| Available CMD: Volume up         | Indicates the Volume up command is available currently.                  |
| Available CMD: Pause             | Indicates the Pause command is available currently.                      |
| Available CMD: Previous track    | Indicates the Previous track command is available currently.             |
| APP_I: Attribute update receive  | Receives the new value of the focused entity when the entity changes.    |
| Track-Artist/Lyric: Biscuits     | The Track-Artist entity changes with a new value of "Biscuits".          |
| Track-Title: Fly Me to the Moon  | The Track-Title entity changes with a new value of "Fly Me to the Moon". |

# G@DiX

## 🛄 Note:

The available commands supported by different music players are not exactly the same. The music player tested in this document is for reference only.

According to <u>Apple Media Service Reference</u>, the ID of the Track-Artist entity corresponds to the artist of the track currently being played. However, most music player Apps display the lyrics through the ID. Therefore, GRUart displays the ID of the Track-Artist entity as Track-Artist/Lyric.

According to Figure 3-6, the AMS functions properly between the SK Board and the iOS device.

3. Send AMS control commands to an iOS device.

Follow the steps below to send AMS control commands from GRUart to the iOS device:

- (1). Launch a music player App on the iOS device.
- (2). Play a track on the App.
- (3). Enter **right** in the **Tx** pane, and click **Send** on GRUart to play the next track. In this case, do not check **NewLine** on GRUart, as shown below.

| 😁 GRUart                         |                                                                             |        |          |      | х     |
|----------------------------------|-----------------------------------------------------------------------------|--------|----------|------|-------|
| PortName: COM9 🝷 🕡               |                                                                             |        |          |      |       |
| Uart GLog MultiSend              |                                                                             |        |          |      |       |
| Setting                          | Rx 🗌 Hex 🗹 White 🔲 Time                                                     | SaveRx | ClearRev | Se   | arch  |
| 🗌 HideTx                         | APP_I: Connected with the peer 40:26:19:93:<br>APP_I: New CMD list receive. | 3A:70. |          |      | ^     |
| 🗌 HideRxPara                     | Available CMD: Volume down                                                  |        |          |      |       |
| D TopMost                        | Available CMD: Volume up                                                    |        |          |      |       |
|                                  | APP_1: New CMD list receive.                                                |        |          |      |       |
|                                  | Available CMD: Flay                                                         |        |          |      |       |
|                                  | Available CMD: Volume down                                                  |        |          |      |       |
|                                  | Available CMD: Toggle play pause                                            |        |          |      |       |
|                                  | Available CMD: Volume up                                                    |        |          |      |       |
|                                  | Available CMD: Pause                                                        |        |          |      |       |
| Available CMD: Previous track    |                                                                             |        |          |      |       |
| APP_I: Attribute update receive. |                                                                             |        |          |      |       |
| Track-Artist/Lyric: Biscuits     |                                                                             |        |          |      |       |
| APP_1: Attribute update receive. |                                                                             |        |          |      |       |
|                                  | Irack-litle: Fly me to the moon                                             |        |          |      |       |
|                                  |                                                                             |        |          |      | *     |
| Tx <u>R</u> x Data Count         | Ix                                                                          |        |          |      |       |
| TxCnt 0 Bytes                    | Hex NewLine Loop Period <sup>50</sup>                                       | ms     |          |      |       |
| RxCnt 5381 Bytes                 | right                                                                       |        |          |      |       |
| Clear                            |                                                                             |        | ~        | Send | Clear |
| Port: COM9 BaudRate: 115200 D    | DataBits: 8 StopBit: 1 ParityBit: None CTS=0 DSR=0 DCD=0                    |        |          |      |       |

Figure 3-7 Next track command on GRUart

(4). Check whether the music player App switches to the next track and the printed information on the GRUart.

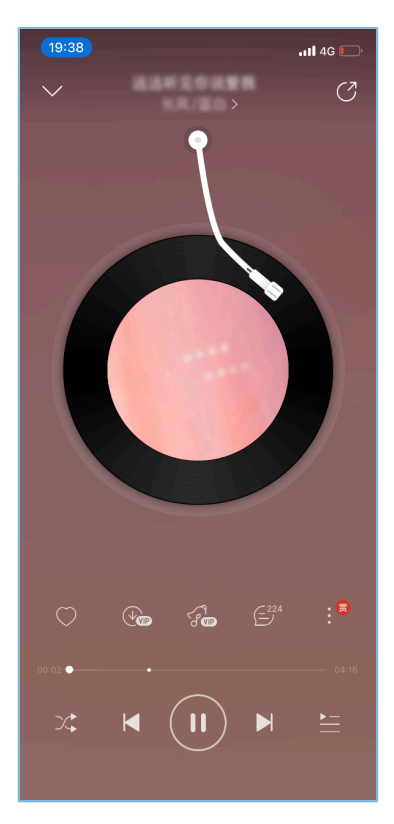

Figure 3-8 Playing music on the iOS device

The printed information (shown in Figure 3-9) comprises:

- Message indicating the remote commands have been successfully delivered
- Up-to-date track name and artist information (indicating the remote command has been executed)

| 🖲 GRUart                      |                                                         |        |          | - 1  |      | ×   |
|-------------------------------|---------------------------------------------------------|--------|----------|------|------|-----|
| PortName COM9 - 😥 📦 😹         |                                                         |        |          |      |      |     |
| Uart GLog MultiSend           |                                                         |        |          |      |      |     |
|                               | Rx                                                      |        |          |      |      |     |
| Setting                       | 🗌 Hex 🗹 White 🗌 Time                                    | SaveRx | ClearRev |      | Sear | ch  |
|                               | Available CMD: Next track                               |        |          |      |      | ^   |
| L] HIGEIX                     | Available CMD: Volume down                              |        |          |      |      |     |
| 🗌 HideRxPara                  | Available CMD: Toggle play pause                        |        |          |      |      |     |
| □ TopMost                     | Available CMD: Volume up                                |        |          |      |      |     |
|                               | Available CMD: Pause                                    |        |          |      |      |     |
|                               | Available CMD: Previous track                           |        |          |      |      |     |
|                               | APP_1: Attribute update receive.                        |        |          |      |      |     |
|                               | APP I: Attribute undate receive                         |        |          |      |      |     |
|                               | Arr_1: Attribute update receive.                        |        |          |      |      |     |
|                               | APP I: Next track.                                      |        |          |      |      |     |
|                               | APP I: Remote CMD success.                              |        |          |      |      |     |
|                               | APP_I: Attribute update receive.                        |        |          |      |      |     |
| Track-Artist/Lyric:           |                                                         |        |          |      |      |     |
|                               | APP_I: Attribute update receive.                        |        |          |      |      |     |
| Track-Title:                  |                                                         |        |          |      |      |     |
|                               |                                                         |        |          |      |      | ~   |
| Tx <u>R</u> x Data Count      | Tx                                                      |        |          |      |      |     |
| TxCnt 15 Bytes                | Hex NewLine Loop Period <sup>50</sup>                   | ms     |          |      |      |     |
| RxCnt 8100 Bytes              | right                                                   |        |          |      |      |     |
|                               |                                                         |        |          |      |      |     |
| Clear                         | ei ght                                                  |        | ~        | Send | Cle  | ear |
| Port: COM9 BaudRate: 115200 E | ataBits: 8 StopBit: 1 ParityBit: None CTS-0 DSR-0 DCD-0 |        |          |      |      |     |

Figure 3-9 Printed information on GRUart

According to Figure 3-9, the AMS functions properly between the SK Board and the iOS device.

Table 3-4 GRUart commands

| Command | Description       |
|---------|-------------------|
| ok      | Play              |
| ok+     | Pause             |
| ok++    | Toggle play/pause |
| right   | Next track        |
| left    | Previous track    |
| up      | Volume up         |
| down    | Volume down       |

# **4** Application Details

This chapter elaborates on the running procedures and major code of the AMS Client example.

## **4.1 Running Procedures**

After proper running, the AMS example successively performs pairing and bonding, AMS discovery, Client Characteristic Configuration Descriptor (CCCD) enablement, as well as notification handling, read, and write operations. Using AMS Client as an example, this section elaborates on the interaction process between an AMS Server and an AMS Client, as illustrated in the figure below.

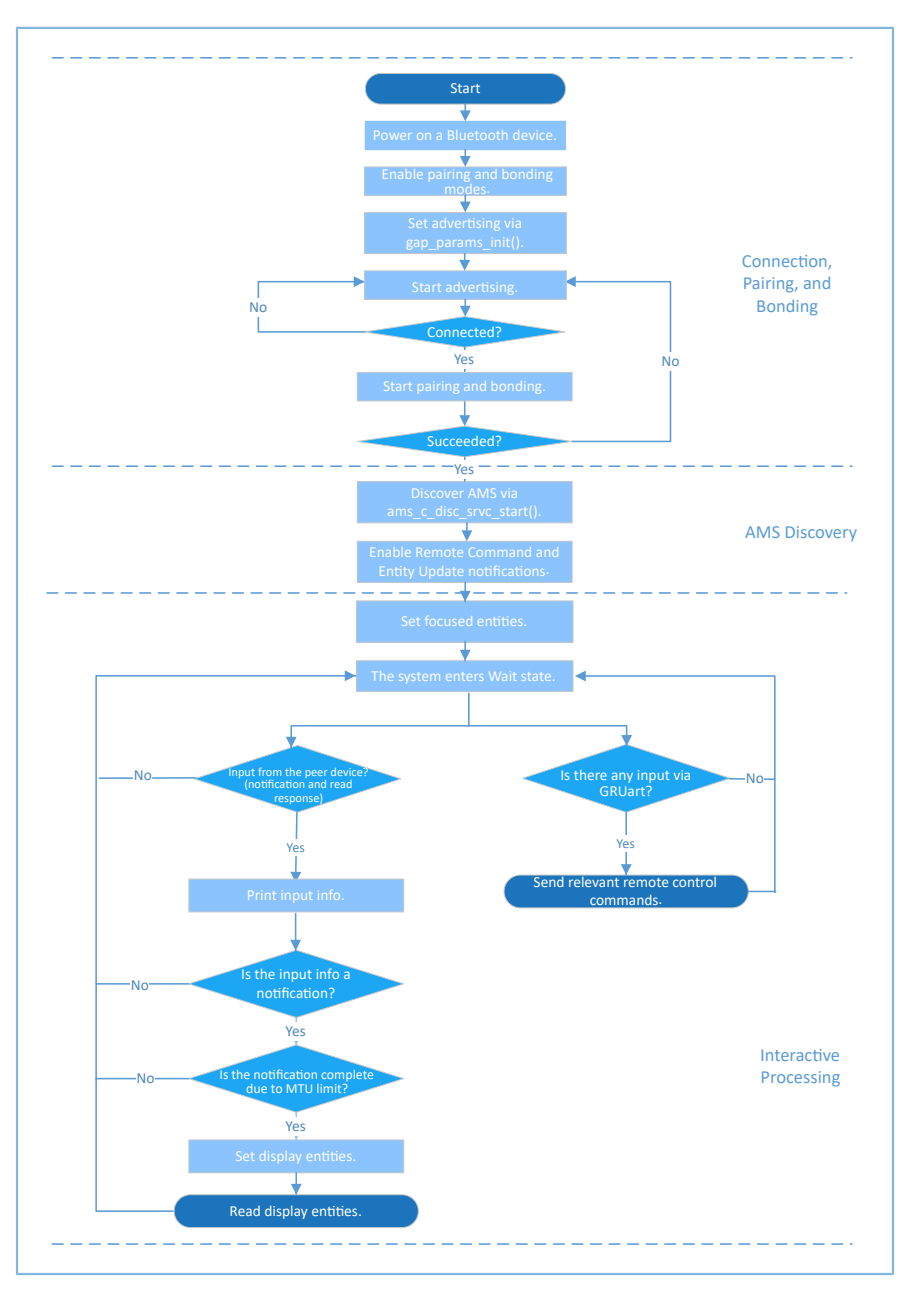

Figure 4-1 AMS Server-Client interaction process

# G@DiX

## 4.2 Major Code

The Bluetooth device (or SK Board in this document) can scan, pair with, and bond to an iOS device; then it discovers AMS and enables the related CCCD. The Bluetooth device can interact remotely with the iOS device by writing information to and reading data from the AMS characteristics of the iOS device. This section introduces major code of read and write interactions supported by AMS.

## 4.2.1 Performing Remote Command

When performing button-related operations on Bluetooth devices, users can implement remote control of an iOS device by sending commands to the AMS Remote Command characteristic of the iOS device through ams\_c\_cmd\_send(). The command ID indicates the command content. The ams\_c\_cmd\_id\_t structure defines the enumeration values of all the remote command IDs.

Path: SDK\_Folder\components\profiles\ams\_c.c

Name: ams\_c\_cmd\_send();

Path:SDK\_Folder\components\profiles\ams\_c\ams\_c.h

Name: ams\_c\_cmd\_id\_t;

```
typedef enum
{
    AMS_CMD_ID_PLAY, /**< Command index of play. */
    AMS_CMD_ID_PAUSE, /**< Command index of pause. */
    AMS_CMD_ID_TOGGLE_PLAY_PAUSE, /**< Command index of toggle. */
    AMS_CMD_ID_NEXT_TRACK, /**< Command index of next track. */
    AMS_CMD_ID_PREVIOUS_TRACK, /**< Command index of previous track. */
    ...
} ams_c_cm</pre>
```

## 4.2.2 Setting a Focused Entity

The Bluetooth device can set focused entities by writing entity IDs to Entity Update (an Entity Update command comprises Entity ID and Attribute ID; for details, see <u>Apple Media Service Reference</u>).

Path: Src\user\user\_app.c under the project directory

Name: attr\_focus\_set();

```
static void attr_focus_set(uint8_t conn_idx)
{
    sdk_err_t error_code;
    ams_c_ett_attr_id_t track_attr_id =
    {
```

```
.ett_id = AMS_TRACK_ID,
.attr_id = {AMS_TRACK_ARTIST_ID, AMS_TRACK_TITTLE_ID},
.attr_count = 2
};
error_code = ams_c_attr_focus_set(conn_idx, &track_attr_id);
APP_ERROR_CHECK(error_code);
```

## 4.2.3 Setting a Display Entity

The Bluetooth device can set a display entity by writing entity IDs to Entity Attribute through ams\_c\_attr\_display\_set(). After successful writing, complete entity data can be accessed by reading the Entity Attribute value.

Path: SDK\_Folder\components\profiles\ams\_c\ams\_c.c

Name: ams\_c\_attr\_display\_set();

## 4.2.4 Reading a Display Entity

Limited by MTU, the entity data notified by Entity Update may be truncated. Entity Attribute should be used to obtain complete entity data. After successful writing, complete entity data can be accessed by reading the Entity Attribute value through ams\_c\_cplt\_attr\_read().

Path: SDK\_Folder\components\profiles\ams\_c\ams\_c.c

Name: ams\_c\_cplt\_attr\_read()

```
sdk_err_t ams_c_cplt_attr_read(uint8_t conn_idx)
{
    if (BLE_ATT_INVALID_HDL == s_ams_c_env.handles.ams_attr_display_handle)
    {
        return BLE_ATT_ERR_INVALID_HANDLE;
    }
    return ble_gattc_read(conn_idx,s_ams_c_env.handles.ams_attr_display_handle, 0);
}
```

# 5 FAQ

This chapter describes possible problems, reasons, and solutions during verification and application of the AMS Client example.

# 5.1 Why Is there No Output Information from GRUart?

Description

No printed information displays on GRUart, or GRUart encounters garbled printing.

Analysis

The *ble\_app\_ams\_c.bin* firmware is not programmed on the SK Board correctly, or the **BaudRate** on the GRUart is incorrect, resulting in GRUart's failure to print information.

- Solution
  - 1. Check on GRUart; the **BaudRate** is 115200 with **DataBits** of 8, **StopBits** of 1, None **Parity**, and no **Flow Control**. Confirm the serial port cable has been correctly connected.
  - 2. If there is nothing wrong with the serial port connection, redo the firmware programming, and ensure no code modification has been done on the project, then directly download the firmware to the Bluetooth device using GProgrammer.

# 5.2 Why Does an iOS Device Fail to Scan Any Bluetooth Advertising from Goodix\_AMS\_C?

Description

An iOS device with Bluetooth enabled fails to find advertising from Goodix\_AMS\_C.

Analysis

Exceptions occur in the Bluetooth antenna connection or firmware.

- Solution
  - 1. Check whether the device is truly powered by iOS operating system and the Bluetooth function has been turned on. If the iOS device still cannot find Goodix\_AMS\_C when the Bluetooth function is turned on, check the antennas of the GR5xx Bluetooth device.
  - 2. If both the Bluetooth function on the iOS device and the antennas of the GR5xx Bluetooth device operate properly, check hardware problems by downloading a template firmware, *ble\_app\_template.bin*, to the GR5xx Bluetooth device. The *ble\_app\_template.bin* is in SDK\_Folder\projects\ble\ble\_periph eral\ble\_app\_template\build\. After downloading, run the firmware. If the hardware functions properly, the iOS device can scan the advertising from Goodix\_Tem; otherwise, exceptions occur in the Bluetooth antenna connection or firmware.

# 5.3 Why Does an iOS Device Fail to Connect to Goodix\_AMS\_C Bluetooth Requests?

# G@DiX

## Description

An iOS device cannot connect to Goodix\_AMS\_C even though it displays under **MY DEVICES**.

Analysis

The iOS device has been connected and bonded to a GR5xx Bluetooth device, but the data on the Bluetooth device has been erased or overwritten, leading to bonding failure due to loss of bonding information.

- Solution
  - 1. From **MY DEVICES**, tap **Goodix\_AMS\_C** to **Forget This Device**.
  - 2. Redo the Bluetooth scanning, pairing, and bonding on the iOS device.